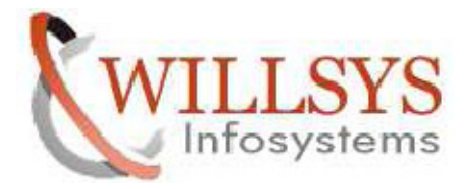

**Confidential Document** 

#### **APPLIES TO:**

#### SRM INSTALLATION ON RET HAT ENTERPRISES 6.2

#### SUMMARY:

# This article explains how to perform the SRM INSTALLATION ON RET HAT ENTERPRISES 6.2

#### AUTHOR:

K.VENKATA RAMU.

#### COMPANY:

WILLSYS INFOSYSTEMS Pvt. Ltd.,

#### **CREATED ON:**

20<sup>th</sup> Apr 2015.

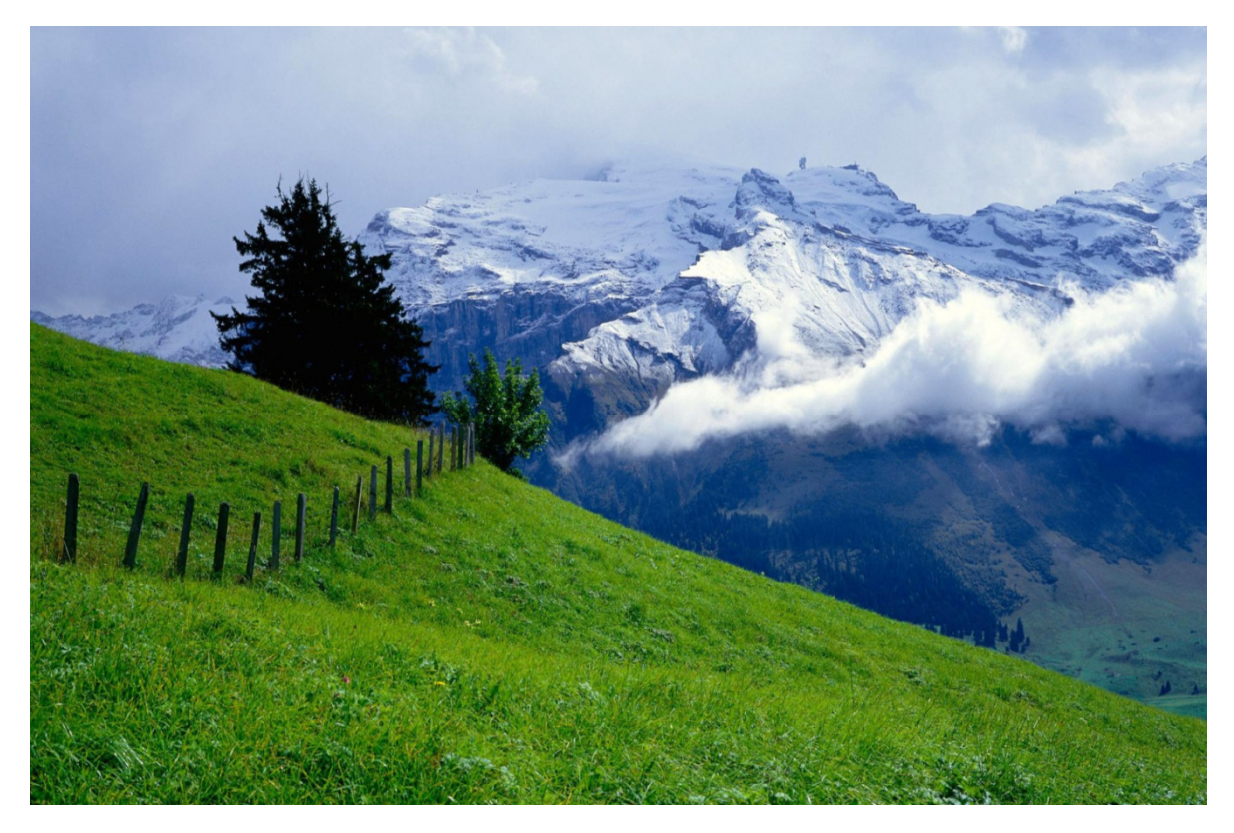

P a g e 1 of 29

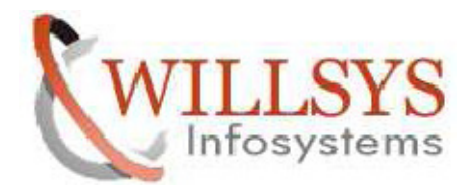

**Confidential Document** 

# SRM INSTALLATION ON RET HAT ENTERPRISES 6.2

#### (SRM VERSION EHP 2 SRM 7)

#### **PRE-STEP:**

**STEP 1:** 

Disable Firewall Configuration

- > Open New Terminal and Execute **SETUP** Command
- Select Firewall Configuration

| <u>F</u> ile | <u>E</u> dit | <u>V</u> iew | <u>S</u> earch | <u>T</u> erminal | <u>H</u> elp | N |  |  |
|--------------|--------------|--------------|----------------|------------------|--------------|---|--|--|
| [roo         | ot@wi        | lls          | cm De          | sktop]#          | ≠ setup      |   |  |  |

| Choose a Tool                                                                                                    |
|----------------------------------------------------------------------------------------------------|
| Authentication configuration<br>Firewall configuration<br>Keyboard configuration<br>Network configuration<br>RHN Register<br>System services |
| Run Tool Quit                                                                                                    |

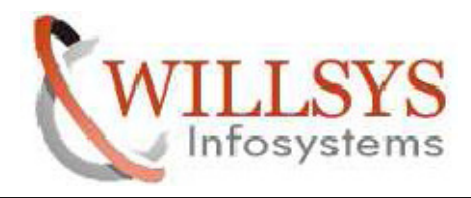

**Confidential Document** 

Unselect Enable Option. Then Select OK

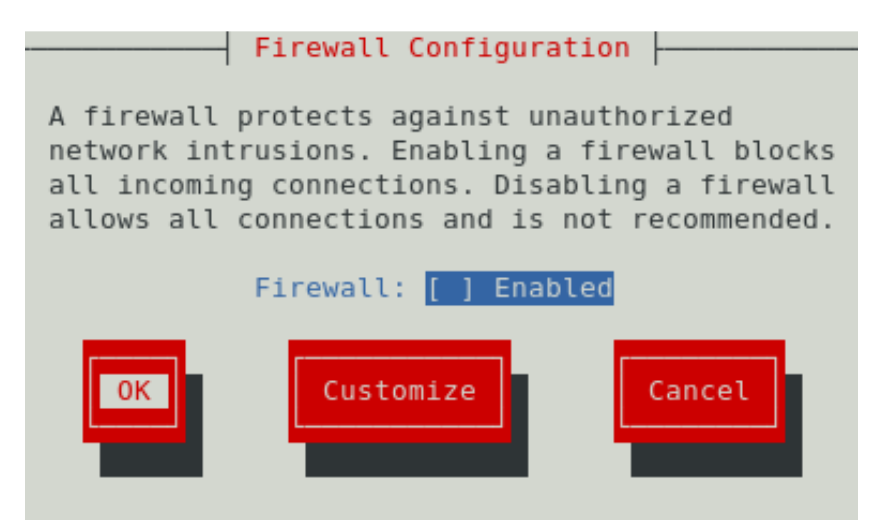

#### ➢ Select YES

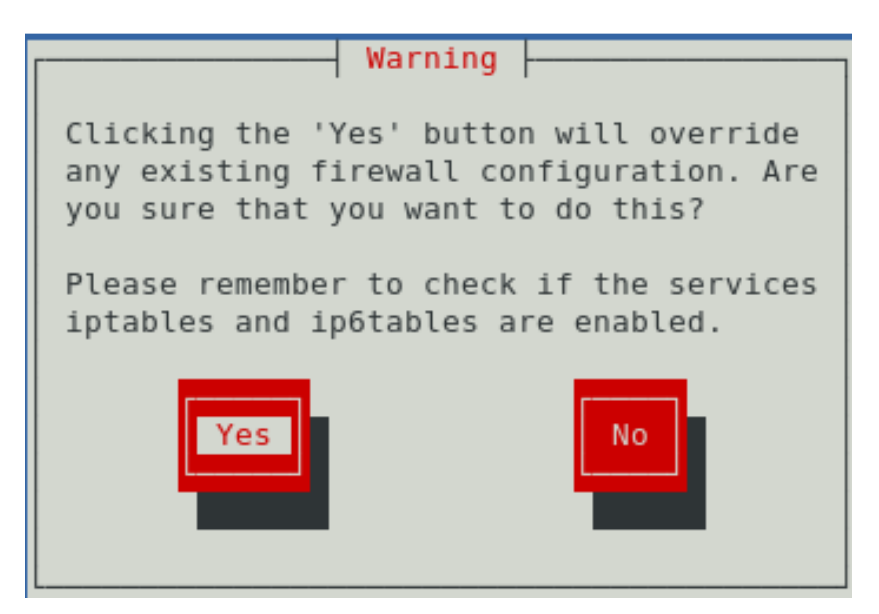

P a g e 3 of 29

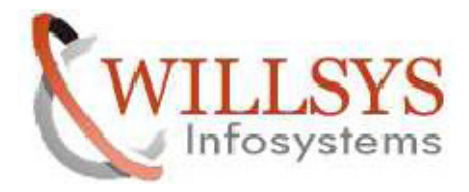

**Confidential Document** 

STEP 2:

Configure Network

Select Network Configuration Option and Press ENTER

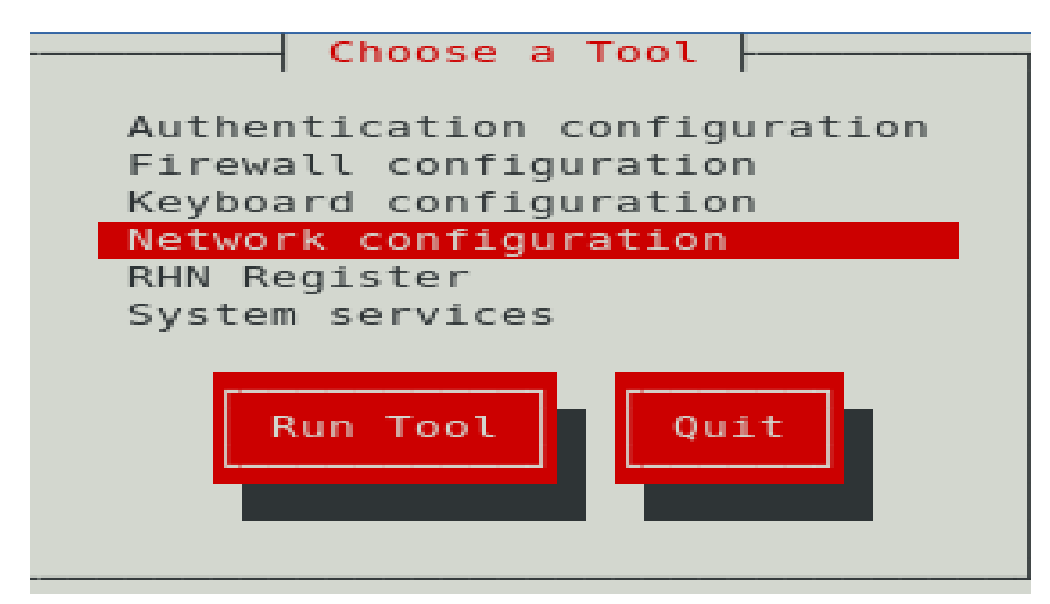

Select Device Configuration and Press ENTER

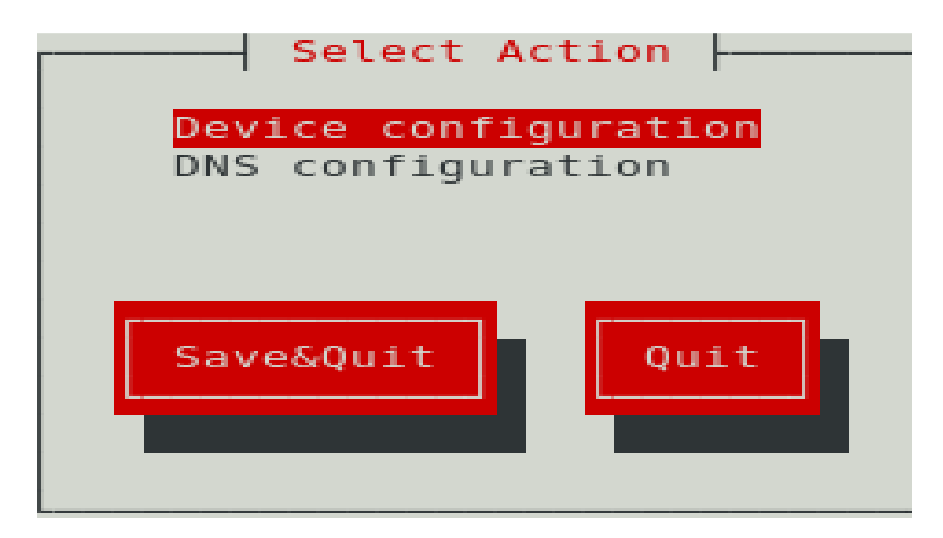

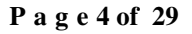

http://sapway.com and http://willsys.net are sponsored sites of Willsys Infosystems Flat -101-104, Rama Residency, S.R. Nagar, Hyderabad-500038 Contact No: 9849813679, 9966404646 Mail:hr@

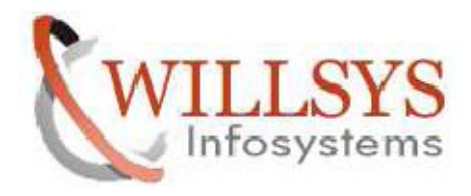

**Confidential Document** 

Select eth0 (eth0) – Realtek Semiconductor Co., Ltd. RTL8102E PCI Express Option and Press ENTER

|                                                             | Select A Dev       | /ice                   |            |
|-------------------------------------------------------------|--------------------|------------------------|------------|
| <mark>eth0 (eth0) - Realtek</mark><br><new device=""></new> | Semiconductor Co., | Ltd. RTL8101E/RTL8102E | PCI Expres |
| Save                                                        |                    | Cancel                 |            |

> Specify IPADDRESS and SUB NETMASK and click OK

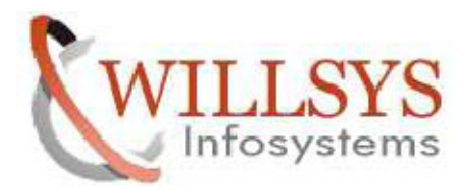

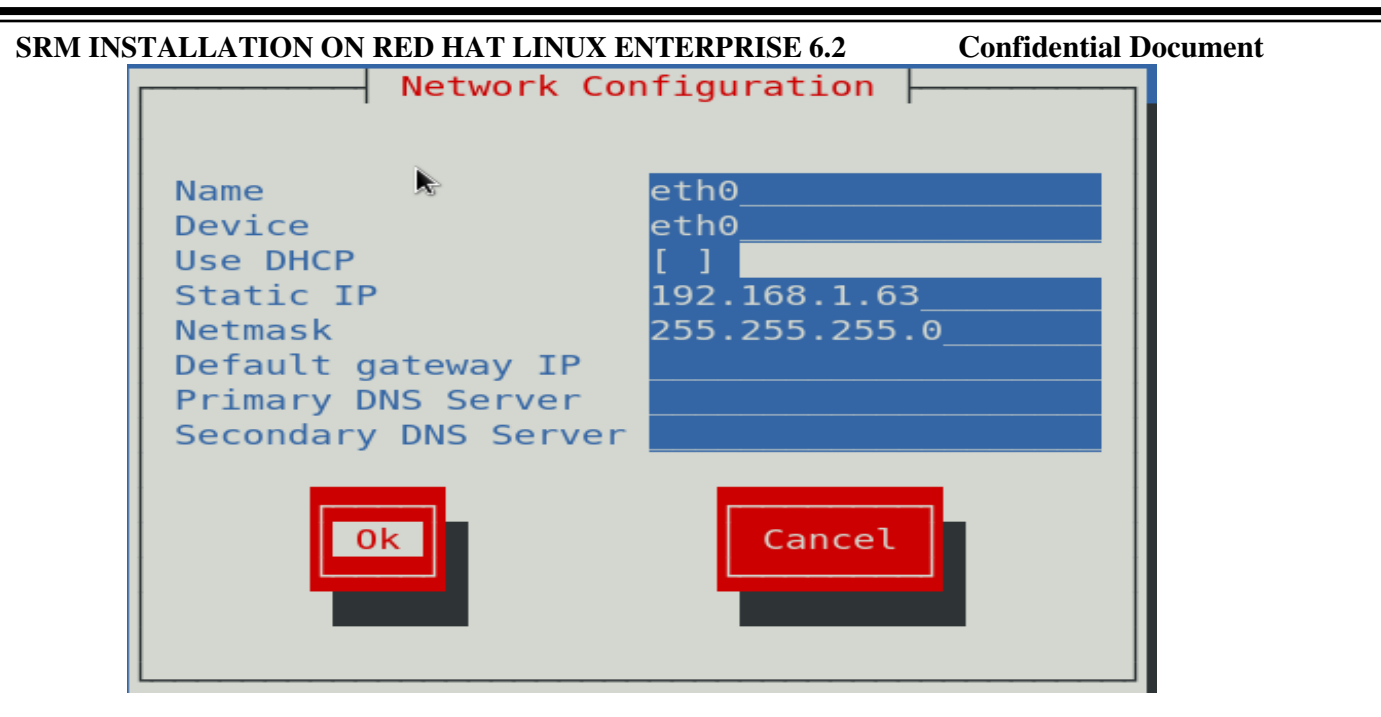

➢ Click SAVE

| Selec                                                       | t A Device                                |
|-------------------------------------------------------------|-------------------------------------------|
| eth0 (eth0) - Realtek Semiconducto<br><new device=""></new> | or Co., Ltd. RTL8101E/RTL8102E PCI Expres |
| Save                                                        | Cancel                                    |

Select DNS Configuration and Press ENTER

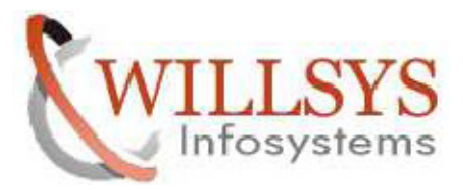

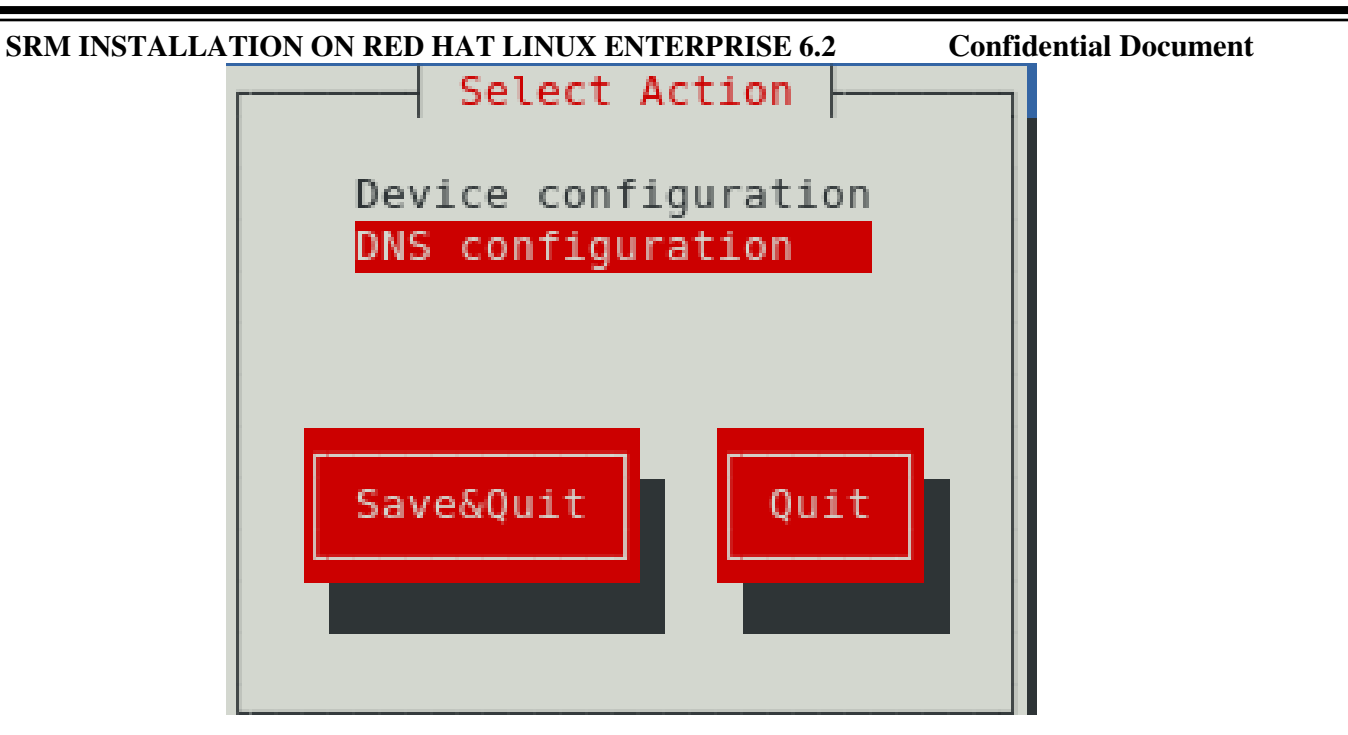

- Specify HOSTNAME
- ➢ Select Ok

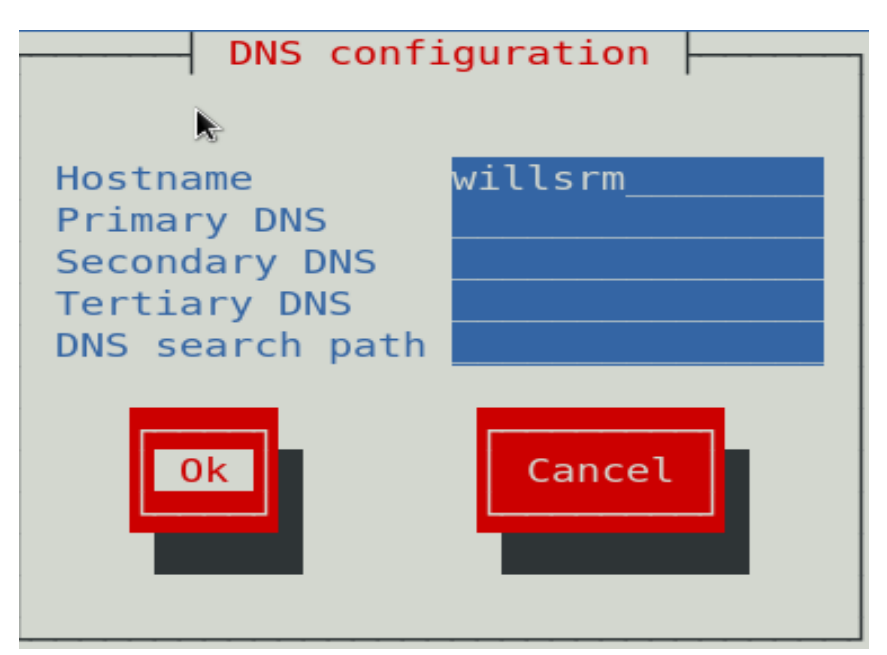

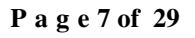

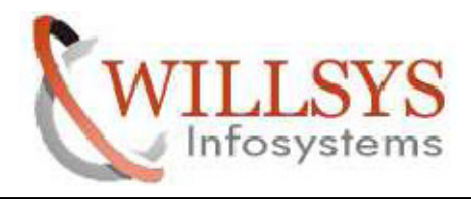

SRM INSTALLATION ON RED HAT LINUX ENTERPRISE 6.2 Confidential Document

Select SAVE & QUIT and Press ENTER

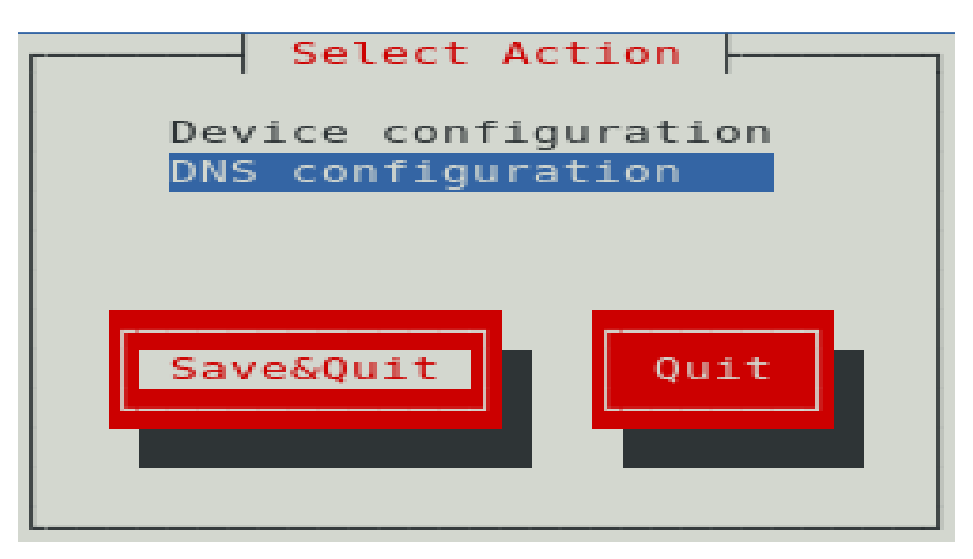

Select QUIT and Press ENTER

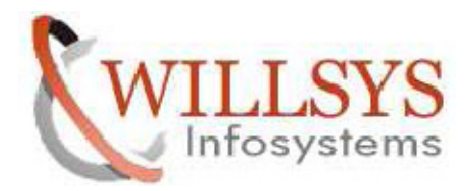

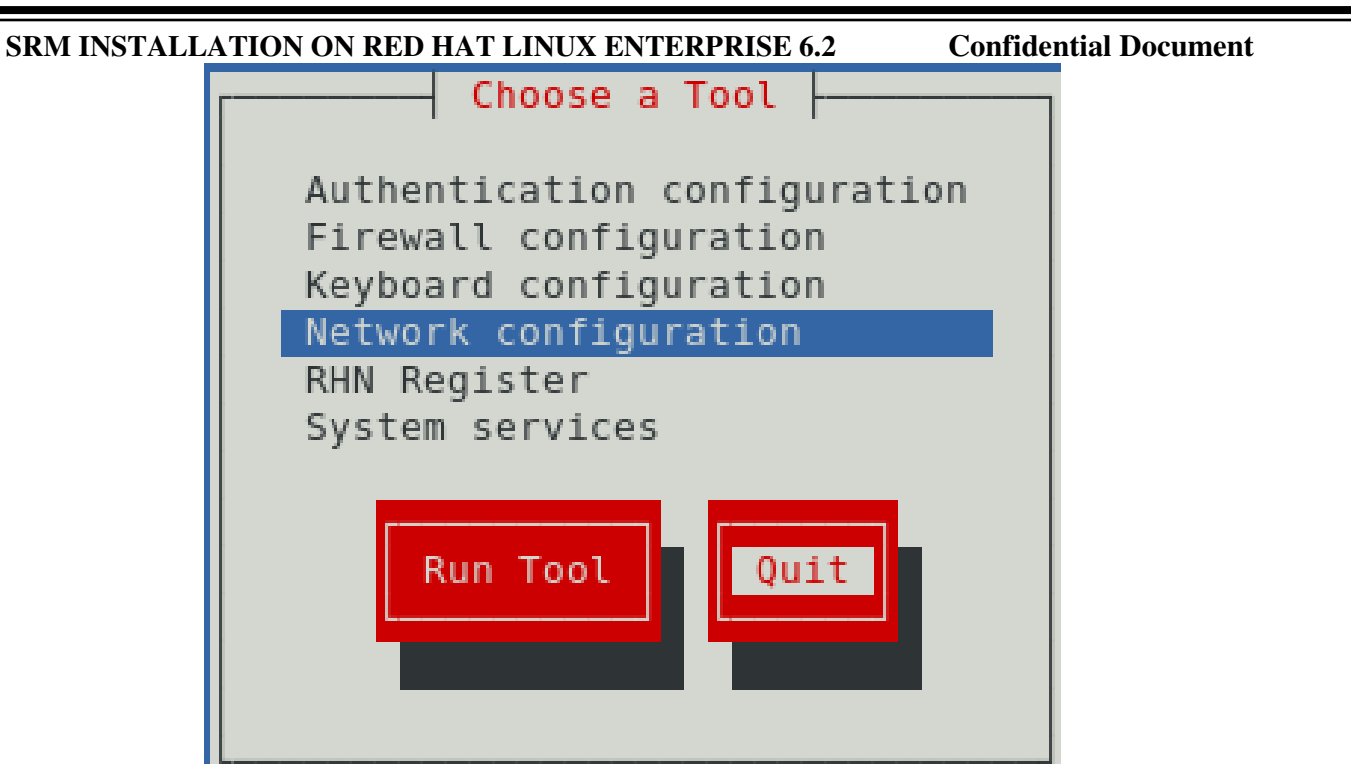

# STEP 3:

Activate NETWORK CONNECTION

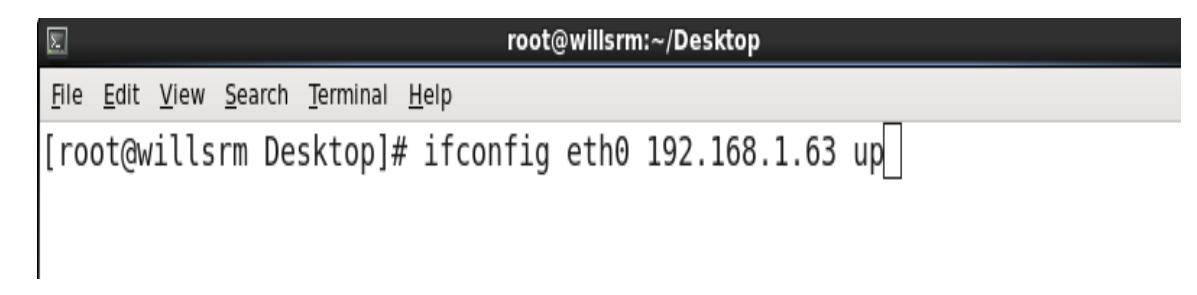

STEP 4:

Maintain IPADDRESS and HOSTNAME in /etc/hosts

P a g e 9 of 29

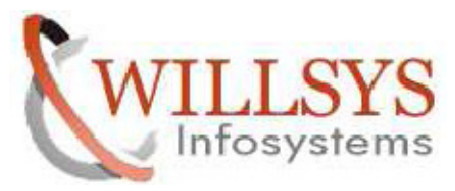

| SRM ] | INSTAL       | LATIO        | N ON REI     | D HAT LIN      | UX ENTERPH       | RISE 6.2     | Confidential Documen | t |
|-------|--------------|--------------|--------------|----------------|------------------|--------------|----------------------|---|
|       | <u>F</u> ile | <u>E</u> dit | <u>V</u> iew | <u>S</u> earch | <u>T</u> erminal | <u>H</u> elp |                      |   |
|       | [root        | @wil         | lerp D       | esktop]        | # vi /et         | c/hosts      |                      |   |
|       |              |              |              |                |                  | _            |                      |   |

> Delete the Some Line

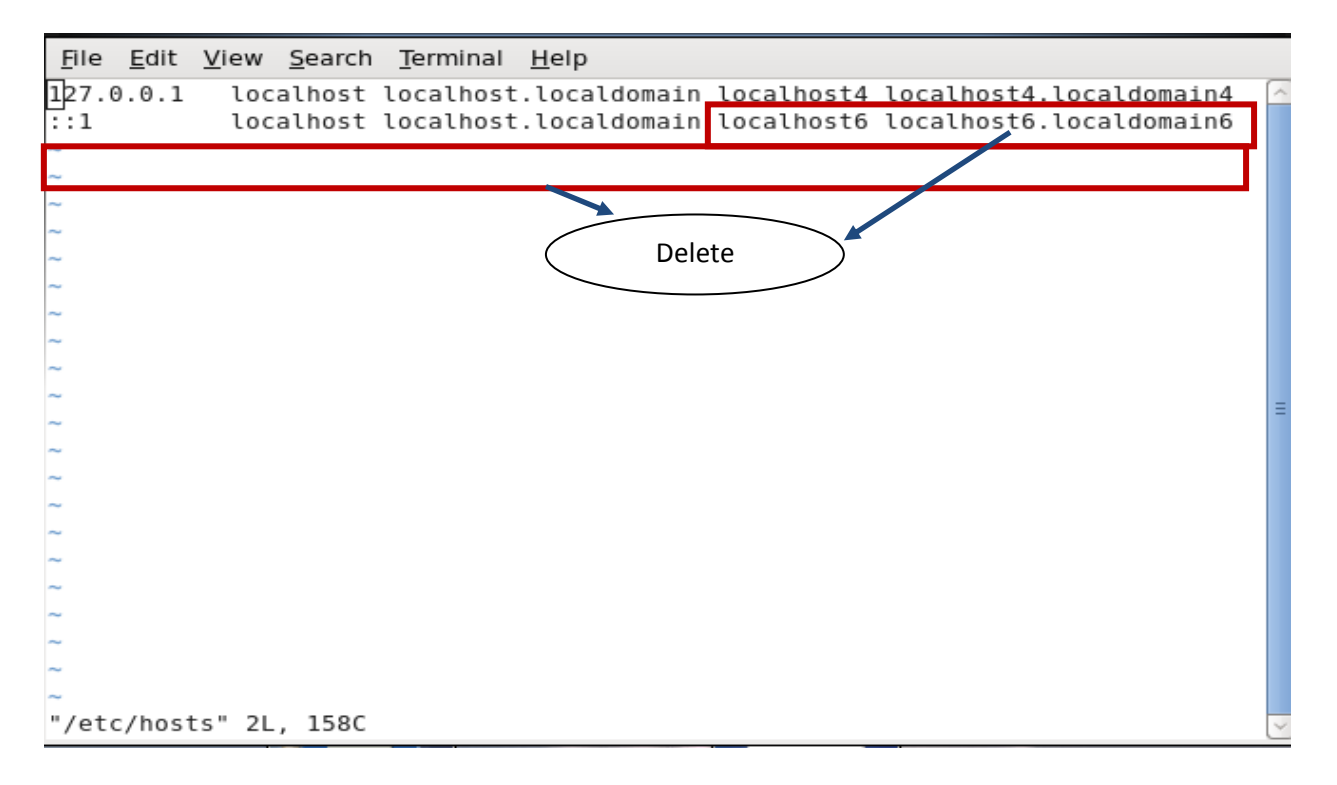

- ➢ Specify IPADDRESS and HOSTNAME
- ➤ Then SAVE

P a g e 10 of 29

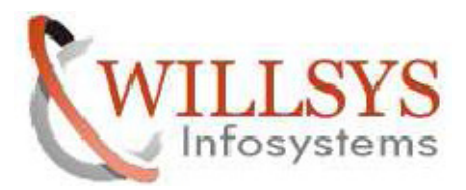

| SRM INSTALLATION ON RED HAT LINUX ENTERPRISE 6.2                                    | <b>Confidential Document</b> |
|-------------------------------------------------------------------------------------|------------------------------|
| 图 root@willsrm:~/Desktop                                                            | _ = ×                        |
| <u>F</u> ile <u>E</u> dit <u>V</u> iew <u>S</u> earch <u>T</u> erminal <u>H</u> elp |                              |
| 127.0.0.1 localhost localhost.localdomain                                           |                              |
| 192.168.1.63 willsrm                                                                |                              |
| ~                                                                                   |                              |
| ~                                                                                   |                              |
| ~                                                                                   | ▶                            |
| ~                                                                                   |                              |
| ~                                                                                   |                              |
| ~                                                                                   |                              |
| ~                                                                                   |                              |
| ~                                                                                   |                              |
| ~                                                                                   |                              |
|                                                                                     | =                            |
|                                                                                     |                              |
| ~                                                                                   |                              |
| ~                                                                                   |                              |
| ~                                                                                   |                              |
| nu -                                                                                |                              |
| ~                                                                                   |                              |
| ~                                                                                   |                              |
| ~                                                                                   |                              |
| ~                                                                                   |                              |
| ~ _                                                                                 |                              |
| : wq !                                                                              | ~                            |

# Ping IPADDRESS

+ <u>File Edit View Search Terminal Help</u> [root@willsrm Desktop]# ping 192.168.1.63 PING 192.168.1.63 (192.168.1.63) 56(84) bytes of data. 64 bytes from 192.168.1.63: icmp\_seq=1 ttl=64 time=0.035 ms 64 bytes from 192.168.1.63: icmp\_seq=2 ttl=64 time=0.021 ms 64 bytes from 192.168.1.63: icmp\_seq=4 ttl=64 time=0.021 ms

Ping HOSTNAME

Page 11 of 29

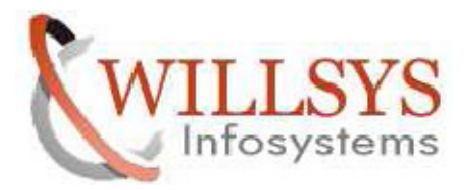

| S | RN           | I INSTA               | ALLAT           | TION ON H            | RED HAT I    | LINUX EI   | NTERPRISE 6  | .2     | Confidentia | Document |
|---|--------------|-----------------------|-----------------|----------------------|--------------|------------|--------------|--------|-------------|----------|
|   | Σ            |                       |                 |                      |              | root@wills | rm:~/Desktop |        |             |          |
|   | <u>F</u> ile | <u>E</u> dit <u>V</u> | iew <u>S</u> ea | arch <u>T</u> ermina | <u>H</u> elp |            |              |        |             |          |
|   | [ro          | ot@wi                 | llsrm           | Desktop]             | # ping w     | illsrm     |              |        |             |          |
|   | PIN          | ∣G wil                | lsrm            | (192.168.            | 1.63) 56     | (84) by    | tes of data  |        |             |          |
|   | 64           | bytes                 | from            | willsrm              | (192.168     | .1.63):    | icmp_seq=1   | ttl=64 | time=0.026  | ms       |
|   | 64           | bytes                 | from            | willsrm              | (192.168     | .1.63):    | icmp_seq=2   | ttl=64 | time=0.028  | ms       |
|   | 64           | bytes                 | from            | willsrm              | (192.168     | .1.63):    | icmp_seq=3   | ttl=64 | time=0.023  | ms       |
|   | 64           | bytes                 | from            | willsrm              | (192.168     | .1.63):    | icmp_seq=4   | ttl=64 | time=0.021  | ms       |

STEP 5:

Give the Permission for /usr and /sapdb Directory

| <u>F</u> ile                     | <u>E</u> dit                         | <u>V</u> iew                         | <u>S</u> earch                         | <u>T</u> erminal         | <u>H</u> elp     |  |
|----------------------------------|--------------------------------------|--------------------------------------|----------------------------------------|--------------------------|------------------|--|
| [root<br>[root<br>[root<br>[root | :@will<br>:@will<br>:@will<br>:@will | .erp D<br>.erp /<br>.erp /<br>.erp / | esktop]#<br>]# chmod<br>]# chmod<br>]# | cd /<br>-R 775<br>-R 775 | /usr/<br>/sapdb/ |  |

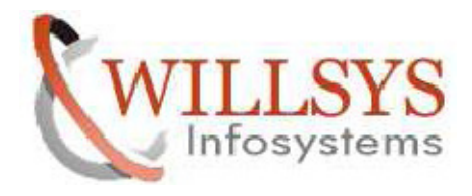

**Confidential Document** 

# SRM INSTALLATION

#### **PROCESSING STEP:**

STEP 6:

- ➢ Install SRM
- First Go to SAPINST Location Path
- ➢ Go to /sapdb/GRKSRM/GR/
- Execute SAPINST exe

| Σ                         | root@willsrm:/sapdb/GRKSRM/GR                             |
|---------------------------|-----------------------------------------------------------|
| <u>F</u> ile <u>E</u> dit | <u>V</u> iew <u>S</u> earch <u>T</u> erminal <u>H</u> elp |
| [root@w<br>[root@w        | villsrm /]# cd /sapdb/GRKSRM/GR/<br>villsrm GR]# []       |

# > Execute . /sapinst

| Σ                                                                                                 | root@willsrm:/sapdb/GRKSRM/GR                   |
|---------------------------------------------------------------------------------------------------|-------------------------------------------------|
| <u>File Edit View Search Terminal H</u> elp                                                       |                                                 |
| [root@willsrm ~]# cd /sapd<br>[root@willsrm GR]# ./sapin<br>[==================================== | b/GRKSRM/GR/<br>st<br>=====] \ extracting done! |

P a g e 13 of 29

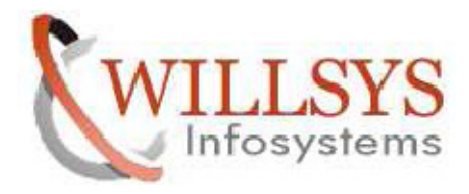

**Confidential Document** 

**STEP 7:** 

- SAP Business Suite 7i 2013 Support Release 2 → Enhancement package 2 for SAP SRM
   7.0 → MaxDB → SAP System → Central System → Central System
- ➢ Then Click NEXT

| SAPInst root@willsrm                                                                                                    | ×                                                                                                    |
|----------------------------------------------------------------------------------------------------|----------------------------------------------------------------------------------------------------|
| <u>Eile SAPinst H</u> elp                                                                                                    |                                                                                                    |
| Software Provisioning                                                                                                    | SAP                                                                                                    |
| 1     2     3       Choose Option     Define Parameters     Summary       Welcome to Software Provisioning Manager 1.0                                                                                                    | Execute Completed                                                                                                    |
| Go to the option you want to execute. To display relevant help information in the                                                                                                    | right-hand panel, select an option or folder.                                                                                                    |
| SAP       SAP Installation Master         ▶       SAP NetWeaver 7.0 including Enhancement Package 3         ▶       SAP NetWeaver 7.0 including Enhancement Package 1         ▶       SAP NetWeaver 7.0 including Enhancement Package 1         ▶       SAP NetWeaver 7.0 Support Release 3         ♥       SAP NetWeaver 7.0 Support Release 3         ♥       SAP NetWeaver 7.0 Support Release 3         ♥       SAP NetWeaver 7.0 Support Release 3         ♥       SAP NetWeaver 7.0 Support Release 3         ♥       SAP NetWeaver 7.0 Support Release 3         ♥       SAP NetWeaver 7.0 Support Release 3         ♥       SAP NetWeaver 7.0 Support Release 3         ♥       Enhancement Package 2 for SAP CRM 7.0         ▶       Enhancement Package 2 for SAP SCM 7.0         ♥       Enhancement Package 2 for SAP SCM 7.0         ♥       Enhancement Package 2 for SAP SCM 7.0         ♥       IBM DB2 for Linux, UNIX, and Windows         ▶       IBM DB2 for z/OS         ♥       IBM DB2 for z/OS         ♥       Distributed System         ▶       Oracle         ▶       Software Life-Cycle Options         ▶       Software Life-Cycle Options | Description         Installs an SAP system based on AS ABAP on one host (central system).         The SAP system consists of:         • ABAP central services instance (ASCS instance)         • Database instance         • Central instance         The ASCS instance is the main point of communication and synchronization for the ABAP application server instances. It consists of the message server and the enqueue server for the ABAP stack.         Database instance         The database instance is a mandatory instance for an SAP system. The application server ABAP uses its own database schema in the database.         Central Instance         The central instance is the core component of |

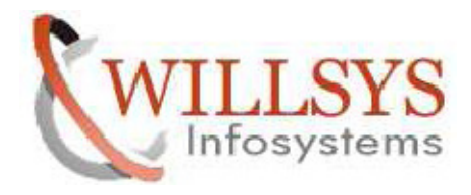

**Confidential Document** 

**STEP 8:** 

Select TYPICAL. Then Click NEXT

| is SAPinst root@willsrm: SAP Business Suite 7i 2011 > Enhancement Package 2 for SAP SRM 7.0 > SAI _ □ :<br><u>Eile SAPi</u> nst <u>H</u> elp                                                                                                    |
|----------------------------------------------------------------------------------------------------|
| Software Provisioning                                                                                                    |
| 1     2     3     4     5       Choose Option     Define Parameters     Summary     Execute     Completed       Parameter Mode > Default Settings       Choose whether you want to run the SAPinst in a typical or a custom mode                                                                                                    |
| Default Settings         Parameter Mode         O Custom         Additional Information         You can run the installation either in a typical or a custom mode:         • Typical Mode         If you choose Typical, the option is performed with default settings. As a result, you only have to respond to a small selection of prompts. If you want to change any of the default settings, you can do so on the Parameter Summary screen. Note that if you choose the Typical setting and then choose Back after processing one or more input screens, the Custom setting is activated. You are now guided through all screens with the default parameters that have been applied in the background so far.         • Custom Mode       If you choose Custom, you are prompted for all parameters. At the end, you can still change any of these parameters on the Parameter Summary screen. |
| Go to previous dialog.                                                                                                    |

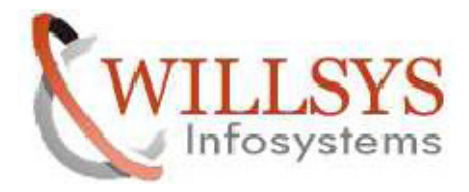

**Confidential Document** 

STEP 9:

Specify SAP System ID. Then Click NEXT

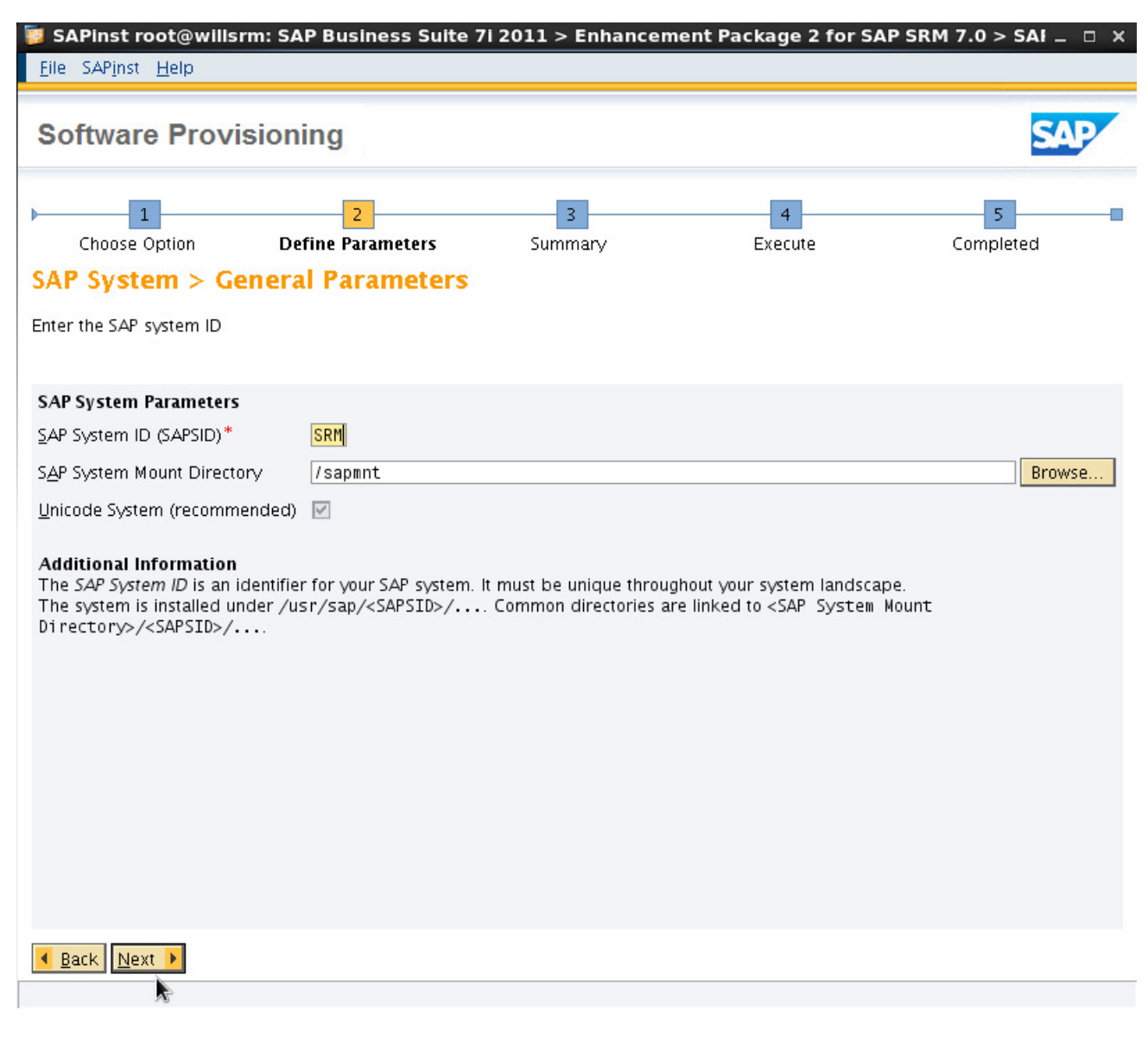

P a g e 16 of 29

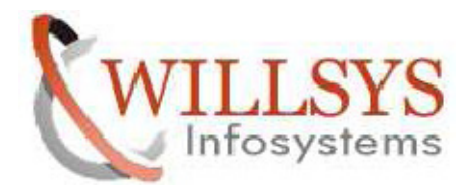

**Confidential Document** 

STEP 10:

Unselect Set FQDN for SAP System

| 🝯 SAPinst root@willsri                                                       | m: SAP Business Suite 7                                        | 'i 2011 > Enhancem         | ent Package 2 for SAI                                       | P SRM 7.0 > SAI _ □ ×                                          |
|------------------------------------------------------------------------------|----------------------------------------------------------------|----------------------------|-------------------------------------------------------------|----------------------------------------------------------------|
| <u>E</u> ile SAP <u>i</u> nst <u>H</u> elp                                   |                                                                |                            |                                                             |                                                                |
| Software Provis                                                              | sioning                                                        |                            |                                                             | SAP                                                            |
| Choose Option SAP System > DN                                                | 2<br>Define Parameters<br>S Domain Name                        | 3<br>Summary               | 4<br>Execute                                                | Completed                                                      |
| Enter the DNS domain name                                                    | e for the SAP system to calcul                                 | ate the fully qualified do | main name (FQDN)                                            |                                                                |
| SAP System Domain Nan                                                        | ne<br>Esti                                                     |                            |                                                             |                                                                |
| Set FQDN for SAP System                                                      | ∭j<br>Surtom*                                                  |                            |                                                             |                                                                |
| Additional Information<br>The DNS Domain Name is<br>SAPLOCALHOSTFULL. This p | used to calculate the Fully Qu<br>barameter is needed to defin | alified Domain Name (FC    | QDN), which is configured in<br>and Java application server | n profile parameter<br>rs. See <b>SAP Note</b> <u>654982</u> . |
| Back Next                                                                    |                                                                |                            |                                                             |                                                                |
| •                                                                            |                                                                |                            |                                                             |                                                                |

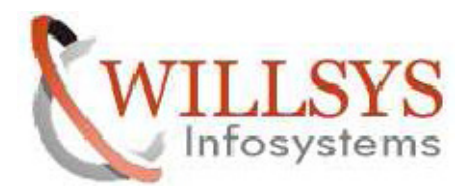

**Confidential Document** 

#### Click NEXT

| <u>F</u> ile SAP <u>i</u> nst <u>H</u> elp                                                                                                    |                                                                             |                                                      |                                                         |                                                                 |
|----------------------------------------------------------------------------------------------------|-----------------------------------------------------------------------------|------------------------------------------------------|---------------------------------------------------------|-----------------------------------------------------------------|
| Software Provis                                                                                                    | ioning                                                                      |                                                      |                                                         | SAP                                                             |
| Choose Option SAP System > DN Enter the DNS domain name                                                                                                    | 2<br>Define Parameters<br>S Domain Name<br>for the SAP system to calcu      | 3<br>Summary<br>ulate the fully qualified do         | 4<br>Execute<br>main name (FQDN)                        | Completed                                                       |
| SAP System Domain Nam<br>Set FQDN for SAP System<br>DNS Domain Name for SAP<br>Additional Information<br>The DNS Domain Name is u<br>SAPLOCALHOSTFULL. This p | e<br>System*<br>used to calculate the Fully Q<br>arameter is needed to defi | ualified Domain Name (F(<br>ne the URLs for the ABAP | QDN), which is configured<br>and Java application serve | in profile parameter<br>rs. See <b>SAP Note</b> <u>654982</u> . |
| ▲ Back Next ▶                                                                                                    |                                                                             |                                                      |                                                         |                                                                 |

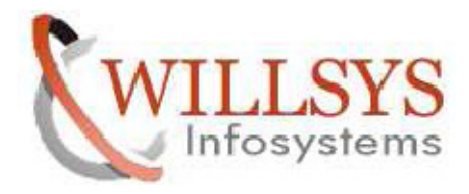

**Confidential Document** 

STEP 11:

Specify Database location of the required software packages. Then Click NEXT

| 舅 SAPinst root@willsrm: SAP Business Suite 7i 2011                                     | > Enhancement Pa         | ackage 2 for S      | SAP SRM 7.0 > SAI _ □ ×         |
|----------------------------------------------------------------------------------------|--------------------------|---------------------|---------------------------------|
| <u>E</u> ile SAP <u>i</u> nst <u>H</u> elp                                             |                          |                     |                                 |
| Software Provisioning                                                                  |                          |                     | SAP                             |
| Choose Option Define Parameters Su                                                     | 3<br>mmary<br>uest       | 4<br>Execute        | 5<br>Completed                  |
| Enter the location of the required coftware packages                                   |                          |                     |                                 |
| Enter the location of the required software packages                                   |                          |                     |                                 |
|                                                                                        |                          |                     |                                 |
| Software Package Request                                                               |                          |                     |                                 |
| Medium<br>MaxDB RDBMS                                                                  | Package Location         | i/RDBMS_MaxDB       | 79/LABEL ASC Browse             |
|                                                                                        |                          | R.                  | andh (CDKSDN (mayli (DDDNS, May |
|                                                                                        |                          | /50                 | apop/GRISRM/maxii/RDBMS_Max     |
|                                                                                        |                          |                     |                                 |
|                                                                                        |                          |                     |                                 |
|                                                                                        |                          |                     |                                 |
|                                                                                        |                          |                     |                                 |
|                                                                                        |                          |                     |                                 |
|                                                                                        |                          |                     |                                 |
|                                                                                        |                          |                     |                                 |
|                                                                                        |                          |                     |                                 |
|                                                                                        |                          |                     |                                 |
|                                                                                        |                          |                     |                                 |
| Additional Information<br>The required software packages available on the medium are o | letected using the ident | ification files LAB | EL.ASC or LABELIDX.ASC.         |
| Back Next                                                                              |                          |                     |                                 |

P a g e 19 of 29

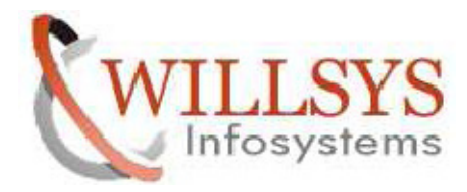

**Confidential Document** 

#### STEP 12:

Specify Master Password for all users. Then Click NEXT

| SAPinst root@willsrm: SAP Business Suite 7i 2011 > Enhancement Packag                                                                                                    | e 2 for SAP SRM 7.0 > SAI _ 🗆 🗙                                              |
|----------------------------------------------------------------------------------------------------|------------------------------------------------------------------------------|
| Eile SAPinst Help                                                                                                    |                                                                              |
| Software Provisioning                                                                                                    | SAP                                                                          |
| 1     2     3     4       Choose Option     Define Parameters     Summary     Exec       SAP System > Master Password       Enter the master password for all users                                                                                                    | ute Completed                                                                |
| Master Password         The password will be used for all accounts SAPinst creates and for the secure store key phras         Check the F1 help for restrictions and dependencies.         Password for all users of this SAP system*         Confirm*         Additional Information         If you want to set an individual password for each user, you can do this in the corresponding p         Summary screen. If you set individual passwords, a new master password will not overwrite th | e.<br>parameter section on the <i>Parameter</i><br>lese individual settings. |
| Back Next                                                                                                    |                                                                              |

P a g e 20 of 29

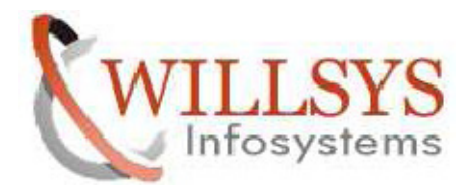

**Confidential Document** 

STEP 13:

Specify the Database Id. Then Click NEXT

| 😻 SAPInst root@willsrm: SAP Business Suite 7I 2011 > Enhancement Pa                                                                                                    | ackage 2 for SAP      | SRM 7.0 > SAI _ □ ×    |
|----------------------------------------------------------------------------------------------------|-----------------------|------------------------|
| <u>F</u> ile SAP <u>i</u> nst <u>H</u> elp                                                                                                    |                       |                        |
| Software Provisioning                                                                                                    |                       | SAP                    |
| 1     2     3       Choose Option     Define Parameters     Summary       SAP System Database     Enter the database parameters.                                                                                                    | 4<br>Execute          | Completed              |
| Database Identification         Database ID (DBSID)*         SRM         Database Host         willsrm         Additional Information         If you want to use an existing database with a valid database release for this installation | n, enter the database | e ID of this database. |
| Back Next                                                                                                    |                       |                        |

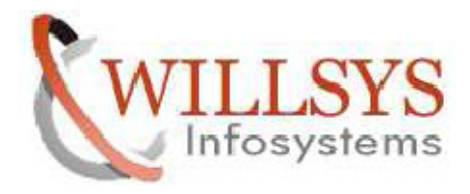

**Confidential Document** 

STEP 14:

Specify KERNEL location of the required software packages. Then Click NEXT

| 藆 SAPinst root@willsrm: SAP Business Suite 7i 2011 > Enha                                                                                                    | ancement Package 2 for SAP SRM 7.0 > SA              |        |
|----------------------------------------------------------------------------------------------------|------------------------------------------------------|--------|
| <u>E</u> ile SAP <u>i</u> nst <u>H</u> elp                                                                                                    |                                                      |        |
| Software Provisioning                                                                                                    |                                                      | SAP    |
| 1       2       3         Choose Option       Define Parameters       Summary         Media Browser > Software Package Request         Enter the location of the required software packages | 4 5<br>Execute Completed                             | 1      |
| Software Package Request                                                                                                    |                                                      |        |
| Medium                                                                                                    | Package Location                                     |        |
| UC Kernel NW 7.20 / 7.21                                                                                                    | /sapdb/GRKSRM/ker/LABEL.                             | Browse |
| Additional Information<br>The required software packages available on the medium are detected                                                                                               | using the identification files LABEL.ASC or LABELIDX | . ASC. |
| Back Next                                                                                                    |                                                      |        |
|                                                                                                    |                                                      |        |

P a g e 22 of 29

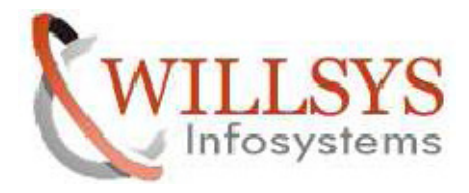

**Confidential Document** 

STEP 15:

Click NO

| <b>SAPInst root@</b><br><u>F</u> ile SAP <u>i</u> nst <u>H</u> elp                                              | willsrm                                                         | SAP Business Suite                                                                                                    | 7i 2011 > Enhancen                                                                                                    | nent Package 2 for SA                                                                                                    | AP SRM 7.                   | 0 > SAI _ □ X                           |
|----------------------------------------------------------------------------------------------------|-----------------------------------------------------------------|----------------------------------------------------------------------------------------------------|----------------------------------------------------------------------------------------------------|----------------------------------------------------------------------------------------------------|-----------------------------|-----------------------------------------|
| Software P                                                                                                    | rovisi                                                          | oning                                                                                                    |                                                                                                    |                                                                                                    |                             | SAP                                     |
| Choose Optior Prerequisites Read the results of t                                                               | s Cheo<br>he prere                                              | 2<br>Define Parameters<br><b>Cker Results</b>                                                                                                    | 3<br>Summary<br>willisrm: Message Bo                                                                                                    | 4<br>Execute                                                                                                    | Col                         | 5 mpleted                               |
| Attention<br>Your host has been<br>If a conditi<br>In rare cas<br>prevent your<br>Detailed Results<br>Condition | checked<br>on is not<br>es, you r<br>u from c<br>Result<br>Code | Your system does<br>prerequisites coul<br>Make sure that yo<br>prerequisite check<br>"Prerequisites Chec<br>displayed again.<br>If you choose "No"<br>Keep in mind that<br>change any setting<br>Do you want to re | not meet some prerequi:<br>d not be evaluated.<br>ur system meets all cond<br>ker before you choose "Ye<br>cker Results" screen and<br>, the prerequisites check<br>the prerequisite checker<br>gs.<br>peat the checks before co | sites or some<br>itions prompted by the<br>es". Otherwise the<br>this message will be<br>is skipped.<br>does not automatically<br>ontinuing? | e installati<br>hstallation | ion.<br>does not<br>More<br>Information |
| Kernel<br>Parameter<br>kernel.sem                                                                               | Conditio<br>not met                                             |                                                                                                    |                                                                                                    | Yes No                                                                                                    | ual to<br>0 32              | Click here                              |
|                                                                                                    |                                                                 |                                                                                                    |                                                                                                    |                                                                                                    |                             |                                         |

P a g e 23 of 29

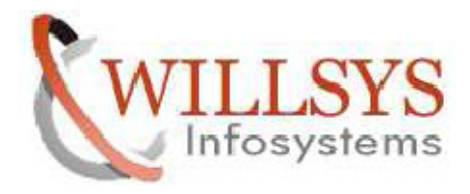

**Confidential Document** 

STEP 16:

Specify the EXPORT location of the required software packages. Then Click NEXT

| 🝯 SAPinst root@willsrm: SAP Busi            | ness Suite 7i 2011 > Enh     | ancement Package 2 for SA             | P SRM 7.0 > SAI _ □ ×        |
|---------------------------------------------|------------------------------|---------------------------------------|------------------------------|
| <u>F</u> ile SAP <u>i</u> nst <u>H</u> elp  |                              |                                       |                              |
| Software Provisioning                       |                              |                                       | SAP                          |
| Choose Option Define Par                    | ameters Summary              | 4<br>Execute                          | 5<br>Completed               |
| Media Browser > Software                    | Package Request              |                                       |                              |
| Enter the location of the required software | packages                     |                                       |                              |
|                                             |                              |                                       |                              |
| Software Package Request                    |                              |                                       |                              |
| Medium                                      | Package Location             |                                       | Check Locati                 |
| Installation Export SRM 7.0 EhP2            | /sapdb/GRKSRM/INSTALLATI     | ON EXPORT FOR SRM7.0/LABEL.A          | SC Browse                    |
|                                             |                              |                                       |                              |
|                                             |                              |                                       |                              |
|                                             |                              |                                       |                              |
|                                             |                              |                                       |                              |
|                                             |                              |                                       |                              |
|                                             |                              |                                       |                              |
|                                             |                              |                                       |                              |
|                                             |                              |                                       |                              |
|                                             |                              |                                       |                              |
|                                             |                              |                                       |                              |
|                                             |                              |                                       |                              |
| Additional Information                      |                              |                                       |                              |
| The required software packages available    | e on the medium are detected | using the identification files LABEL. | ASC or LABELIDX.ASC.         |
| prompted again to check the locations of    | the software packages.       | deserver the hag in the energy bea    | anon columni. Eater, you are |
| Back Next                                   |                              |                                       |                              |
|                                             |                              |                                       |                              |

P a g e 24 of 29

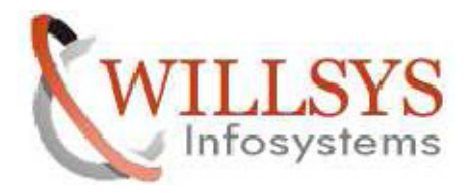

**Confidential Document** 

STEP 17:

Click NEXT

| 🧊 SAPinst root@willsr                                                                                              | m: SAP Business Suite 7                                                                  | i 2011 > Enhancem                        | ent Package 2 for SA                         | P SRM 7.0 > SAI _ □ ×         |
|----------------------------------------------------------------------------------------------------|------------------------------------------------------------------------------------------|------------------------------------------|----------------------------------------------|-------------------------------|
| <u>F</u> ile SAP <u>i</u> nst <u>H</u> elp                                                                         |                                                                                          |                                          |                                              |                               |
| Software Provis                                                                                                    | sioning                                                                                  |                                          |                                              | SAP                           |
| Choose Option<br>Install Diagnostic<br>Define your Diagnostics Age<br>Manager.                                     | 2<br>Define Parameters<br>CS Agent<br>ent installation strategy and de                   | 3<br>Summary<br>ecide whether to install | 4<br>Execute<br>the Diagnostics Agent for di | Completed                     |
| Diagnostics Agent for D                                                                                            | iagnostics in SAP Solution N                                                             | Manager                                  |                                              |                               |
| Hinstall Diagnostics Ager<br>Additional Information<br>It is recommended to not<br>Refer to SAP Note <u>136512</u> | i <b>t</b><br><b>install</b> the Diagnostics Agent<br><u>3</u> for guidance and details. | together with the mana                   | ged system when using <i>age</i>             | nts on-the-fly functionality. |
| Back Next >                                                                                                    |                                                                                          |                                          |                                              |                               |

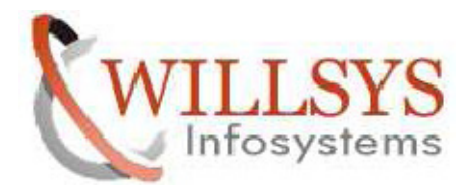

**Confidential Document** 

STEP 18:

If you have any changes select the parameters to change and Choose REVISE. Otherwise Click NEXT.

| 👿 SAPinst root@willsrm: SA                                                                                                    | P Business Suite 7                             | i 2011 > Enhancen                                 | nent Package 2 for SAP                                     | SRM 7.0 > SAI _ 🗆 🗙                                  |
|----------------------------------------------------------------------------------------------------|------------------------------------------------|---------------------------------------------------|------------------------------------------------------------|------------------------------------------------------|
| <u>F</u> ile SAP <u>i</u> nst <u>H</u> elp                                                                                                    |                                                |                                                   |                                                            |                                                      |
| Software Provision                                                                                                    | ing                                            |                                                   |                                                            | SAP                                                  |
| Choose Option Def Parameter Summary                                                                                                    | 2<br>Tine Parameters                           | 3<br>Summary                                      | 4<br>Execute                                               | 5<br>Completed                                       |
| Choose 'Next' to start with the valu<br>to the screen where you can chang                                                                                                    | ues shown. Otherwise,<br>ge the parameter. You | select the parameters t<br>might be guided throug | o be changed and choose 'R<br>h other screens that have so | levise'. You are then taken<br>9 far been processed. |
| Parameter list                                                                                                    |                                                |                                                   |                                                            | ▲                                                    |
| <ul> <li>Parameter Mode &gt; Default<br/>Parameter Mode<br/>Typical</li> <li>SAP System &gt; General Para<br/>SAP System ID (SAPSID)<br/>SRM<br/>SAP System Mount Directory<br/>//sapmnt</li> <li>SAP System &gt; DNS Domain<br/>SAP System &gt; DNS Domain</li> </ul> | ameters<br>n Name                              |                                                   |                                                            |                                                      |
|                                                                                                    | rackage kequest                                |                                                   |                                                            |                                                      |
| Medium<br>MaxDB RDBMS                                                                                                    | Packa<br>/sapd                                 | ge Location<br>b/GRKSRM/maxli/RDBMS               | S_MaxDB_79/LABEL.ASC                                       |                                                      |
| SAP Svstem > Master Pass                                                                                                    | word                                           |                                                   |                                                            |                                                      |
| k                                                                                                    |                                                |                                                   |                                                            |                                                      |

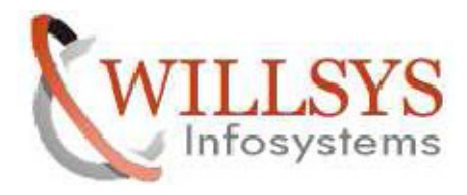

**Confidential Document** 

STEP 19:

Installation Processing

| SAPInst root@willsrm: SAP Business Sul<br><u>F</u> ile SAP <u>i</u> nst <u>H</u> elp                                                                                                    | ite 7i 2011 > Enhancem | ent Package 2 for SA | P SRM 7.0 > SAI _ □ × |
|----------------------------------------------------------------------------------------------------|------------------------|----------------------|-----------------------|
| Software Provisioning                                                                                                    |                        |                      | SAP                   |
| Choose Option Define Parameters     Task Progress     Running phase: Create users for SAP system                                                                                                    | 3<br>Summary           | Execute              | 5<br>Completed        |
| Phase 1 of 23  Create users for SAP system  Install common system files  Unpack SAP archives  Install database client  Create and load database Install database server  Configure database instance  Create database instance  Create database schema for ABAP  Create sequence for the ABAP user  Create sequence for the ABAP user  Setup database connection for user smadm  Perform MaxDB pre-load activities  Post load activities  Post load activities  Perform MaxDB post-load activities  Import MaxDB statistics Install central instance Install instance basics of ASCS01  Create Sequence Import MaxDE |                        |                      |                       |
| Creating account sqdsrm for system SRM                                                                                                    |                        |                      |                       |

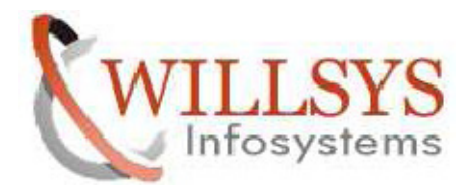

**Confidential Document** 

#### **STEP 20:**

#### Installation Successfully Completed

| installed applications srm: SAP Business Suite 7i 2011 > Enhancement Package 2 for SAP SRM 7.0 > SAI _ D X                                                                                                    | ĸ |
|----------------------------------------------------------------------------------------------------|---|
| <u>F</u> ile SAP <u>i</u> nst <u>H</u> elp                                                                                                    |   |
| Software Provisioning                                                                                                    |   |
| 1     2     3     4     5       Choose Option     Define Parameters     Summary     Execute     Completed                                                                                                    |   |
| Task Progress                                                                                                    |   |
| All phases completed All phases completed Create and load da Install database clie Create database ser Configure database ser Configure database ser Create database ser Create sequence for Setup database con Perform MaxDB por Over vertice Install instance Install instance Install instance Install instance Create basics of ASCS01 Create basics of ASCS01 Create basics of ASCS01 Create Sequence Create basics of ASCS01 Create basics of ASCS01 Create |   |
| Analyzing log files This might take several seconds up to a few minutes.                                                                                                    |   |

P a g e 28 of 29

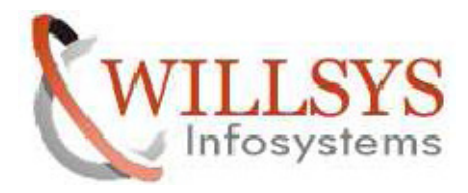

**Confidential Document** 

# Related Content:

http://service.sap.com http://support.sap.com www.help.sap.com www.sdn.sap.com/irj/sdn/index.

# Disclaimer and Liability Notice:

WILLSYS will not be held liable for any damages caused by using or misusing the information, code or methods suggested in this document, and anyone using these methods does so at his/her own risk.

WILLSYS offers no guarantees and assumes no responsibility or liability of any type with respect to the content of this technical article or code sample, including any liability resulting from incompatibility between the content within this document and the materials and services offered by WILLSYS. You agree that you will not hold, or seek to hold, WILLSYS responsible or liable with respect to the content of this document.